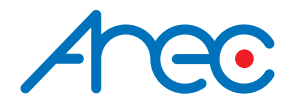

# DS-X01 Media Station User Manual | English

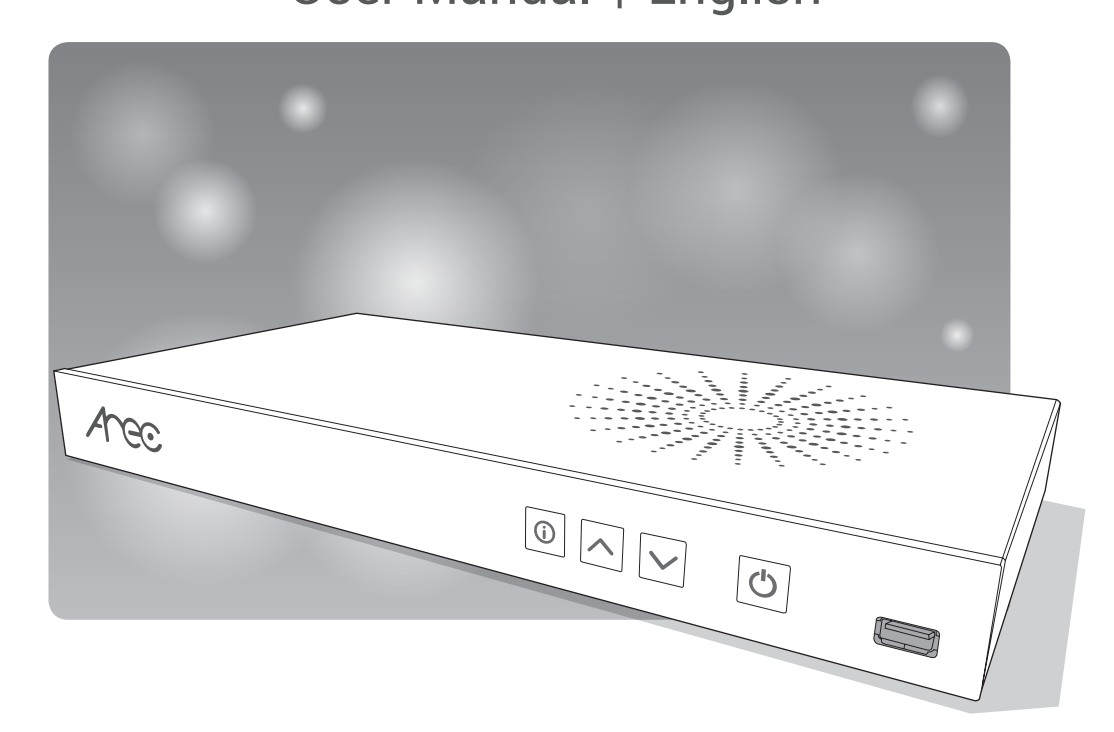

AREC Inc.© All Rights Reserved 2019. I www.arec.com All information contained in this document is Proprietary

# Table of Contents

| Introduction                       | 2  |
|------------------------------------|----|
| Specifications                     | 2  |
| Package Contents                   | 2  |
| Product Appearance                 | 3  |
| Connection                         | 4  |
| Front Panel Buttons and Indicators | 5  |
| Getting start                      | 6  |
| Chapter 1 Administrator            | 7  |
| 1.1 Media I/O                      | 7  |
| 1.1.1 Video inputs                 | 8  |
| 1.1.1.1 HDMI / VGA                 | 8  |
| 1.1.1.2 Sources List               | 8  |
| 1.1.2 Audio                        | 9  |
| 1.1.3 Display                      | 10 |
| 1.2 System                         | 11 |
| 1.2.1 System settings              | 12 |
| 1.2.2 Network                      | 13 |
| 1.2.3 Firmware                     | 14 |
| 1.2.4 Configuration                | 15 |
| 1.3 Account                        | 16 |
| Chapter 2 The Local Display        | 17 |
| 2.1 On-screen menu ·····           | 17 |
| 2.1.1 Functions                    | 18 |
| 2.1.2 Others                       | 19 |
| 2.2 Monitor                        | 20 |
| Table of On Screen Disaplay Icons  | 21 |

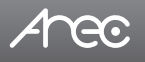

# Introduction

AREC DS-X01 Playout Station can decode IP Streaming directly, making it easy to be viewed on the local display. The IP streaming video sources can be from anywhere via an IP LAN Ethernet connection, including campus studio, real-time lecture seminar at school, live events, streaming from CDNs, video-on-demand content, IP camera viewing for insect observation or environment monitoring, and campus security...

# **Specifications**

| Product Name                     | Media Station                                                                                                    |
|----------------------------------|----------------------------------------------------------------------------------------------------|
| Model Name                       | DS-X01                                                                                                    |
| Dimension                        | 354mm(L) x 188.2mm(W) x 46mm(H)                                                                                                    |
| Weight                           | 1420g                                                                                                    |
| Power Requirement                | 12V/2A                                                                                                    |
| Power Consumption (Max.)         | 24W (Max.)                                                                                                    |
| Operating Temperature / Humidity | 0°C ~ 40°C / 90%                                                                                                    |
| Maximum normal load description  | Maximum normal load description Insert 1 IP CAM to LAN port or insert 1 video signal(either HDMI or VGA input). And output the transcoded video/audio to both HDMI and VGA port. |

## **Package Contents**

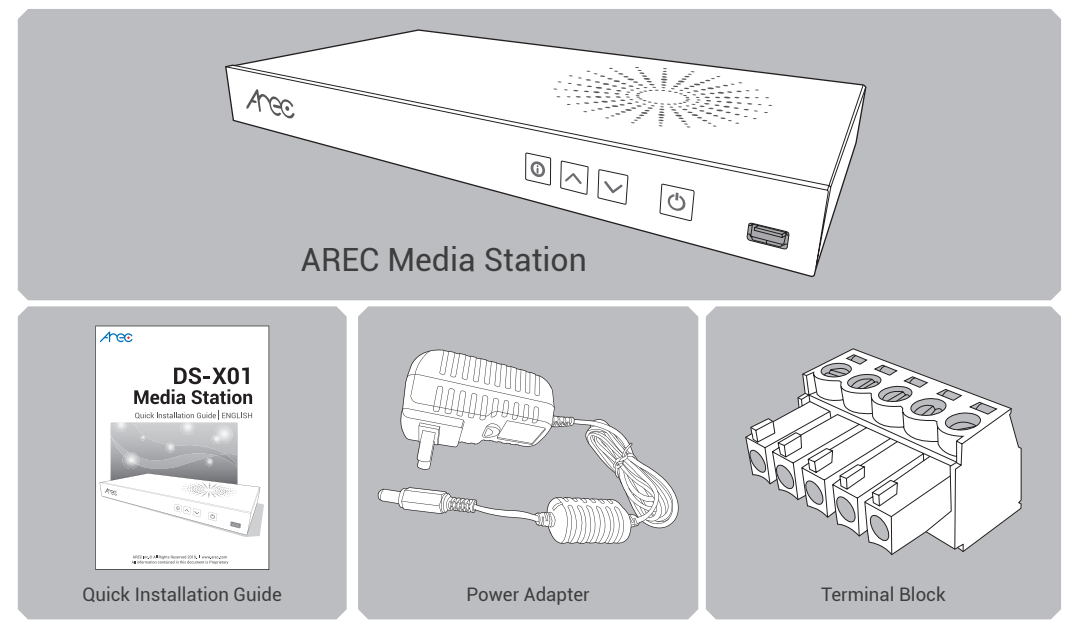

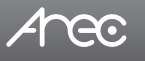

# **Product Appearance**

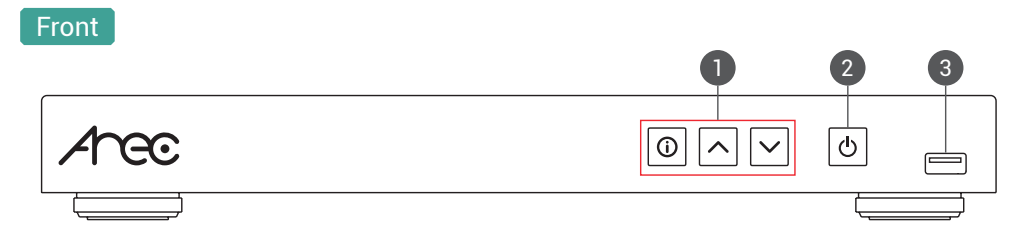

#### Back

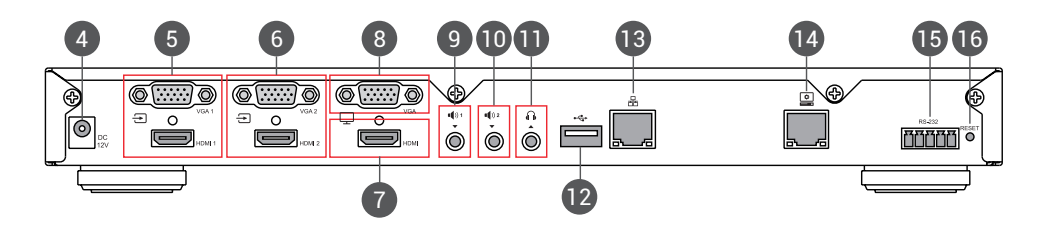

| No. | Name                | Brief introduction                                            |
|-----|---------------------|---------------------------------------------------------------|
| 1   | Function keys       | Open the information menu and switch the display channel.     |
| 2   | Power               | Power on/off the device                                       |
| 3   | Front USB port      | Firmware update through USB disk                              |
| 4   | Power port          | 12V / 2A                                                      |
| 5   | Video input         | VGA 1/ HDMI 1 input source                                    |
| 6   | Video input         | VGA 2/ HDMI 2 input source                                    |
| 7   | Video output (HDMI) | Monitor input sources                                         |
| 8   | Video output (VGA)  | Preview with On-screen menu                                   |
| 9   | Audio input         | Line audio input                                              |
| 10  | Audio input         | Line audio input                                              |
| 11  | Audio output        | Line audio output                                             |
| 12  | Back USB port       | For mouse control DS-X01 menu                                 |
| 13  | Network port        | RJ-45 Ethernet connector for network connection               |
| 14  | Setting port        | RJ-45 Ethernet connector for device configuration and control |
| 15  | RS-232              | Captive screw connector for control over RS-232               |
| 16  | Reset button        | Restoring devices to its factory default state                |

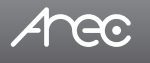

# Connection

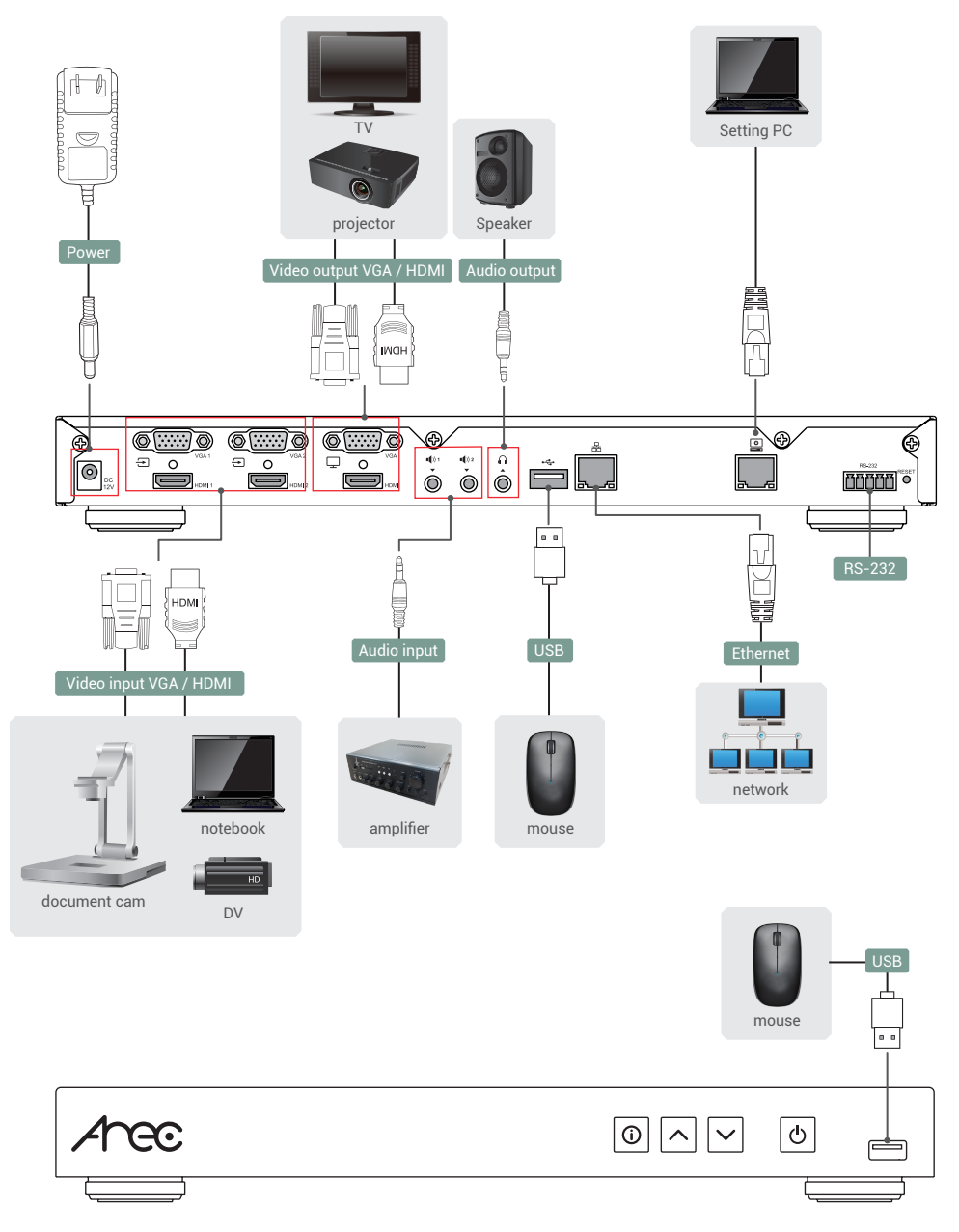

# **Front Panel Buttons and Indicators**

| Button      | Brief introduction                                                       |
|-------------|--------------------------------------------------------------------------|
| (i)<br>Info | Open the DS-X01 About page and control audio volume.                     |
| Up          | Channel switching: Previous (HDMI/VGA or Stream sources in Sources list) |
| Down        | Channel switching: Next (HDMI/VGA or Stream sources in Sources list)     |

Note: Up and Down will cycle through the  $\rightarrow$  or  $\implies$  list.

| Button | Display method of indicator            | Product status                        |
|--------|----------------------------------------|---------------------------------------|
|        | Solid red.                             | Device is powered, yet not booted up. |
|        | Green and red light flash alternately. | Device is booting up.                 |
|        | Solid green.                           | Boot up completed.                    |
| Power  | Fast flashing red.                     | Device is shutting down.              |
|        | Fast flashing green.                   | Firmware updating                     |
|        | Slow flashing red.                     | Fan is abnormal                       |

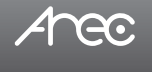

# **Getting start**

Connect PC to the setting port of Media Station with standard network cable. Open up the browser, and input 192.168.11.254 in the browser page. Log in Administrator in the default username admin and password admin, then entering the DS-X01system Administrator webpages.

| Arec |                                | • |
|------|--------------------------------|---|
|      | Administrator                  |   |
|      | Save the username and password |   |
|      | Log in                         |   |
|      | •                              |   |

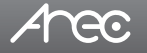

## **Chapter 1 Administrator**

The Administrator web pages provide a system administration interface of the DS-X01: it can perform Media I/O, Account and System settings. The Media I/O settings make sure each input source is properly connected and adjust the audio volume. System are pages contain basic settings and information of this device.

| /  | <u>47ec</u>  |   |              | DS-X01<br>Administrator | C |
|----|--------------|---|--------------|-------------------------|---|
| ** | Media I/O    | ~ | Video inputs |                         |   |
|    | Video inputs |   | 0            |                         |   |
|    | Audio        |   | 0            |                         | _ |
|    | Display      |   | HDMI1 :      |                         |   |
| ×  | System       | > | HDMI1        | ]                       |   |
|    | Account      |   | HDMI2 :      | _                       |   |
|    |              |   | HDMI 2       |                         |   |
|    |              |   | VGA1 :       |                         |   |
|    |              |   | VGA 1        |                         |   |
|    |              |   | VGA2:        |                         |   |
|    |              |   | VGA 2        |                         |   |
|    |              |   | Αρρίγ        |                         |   |

#### 1.1 Media I/O

The pages within Media I/O include the following :

| ∠reo                  | • | DS-X01<br>Administrator                                                                | E |
|-----------------------|---|----------------------------------------------------------------------------------------|---|
| 🚓 Media I/O           | ~ | Video inputs                                                                           |   |
| Video inputs<br>Audio |   | 0                                                                                      |   |
| Display               |   | HDMI1 :                                                                                |   |
| X System              | > | HDMI1<br>HDMI2:                                                                        |   |
|                       |   | HDMI 2                                                                                 |   |
|                       |   | VGA1 :                                                                                 |   |
|                       |   | VGA 1                                                                                  |   |
|                       |   | VGA2:                                                                                  |   |
|                       |   | VGA 2                                                                                  |   |
|                       |   | Apply                                                                                  |   |
| Video inputs          |   | Set the name of the HDMI / VGA inputs. Add, delete and edit the sources list.          |   |
| Audio                 |   | Adjust the volume of input and output.                                                 |   |
| Display               |   | Set the DS-X01 on screen display language, video output settings and color adjustment. |   |

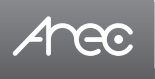

#### 1.1.1 Video inputs

Allows for Selecting Video Sources from Up to 99 1080p IP streams and 2 Local HDMI/VGA Inputs.

#### 1.1.1.1 HDMI / VGA

The name of these inputs are user configurable; by default are HDMI 1, VGA 1, HDMI 2 and VGA 2.

| HDMI1:  |  |  |  |
|---------|--|--|--|
| HDMI 1  |  |  |  |
| HDMI2 : |  |  |  |
| HDMI 2  |  |  |  |
| VGA1 :  |  |  |  |
| VGA 1   |  |  |  |
| VGA2 :  |  |  |  |
| VGA 2   |  |  |  |

#### 1.1.1.2 Sources List

Video Sources from Up to 99 1080p IP streams. Click "Add" button to add a streaming source. Click 🔟 to delete the streaming channel.

| Channel ID | Name          | URL                              |   |
|------------|---------------|----------------------------------|---|
| 1          | KL-3W-Cathy   | rtmp://10.2.50.115/live/KL3W     | Ē |
| 2          | CW-210-Money  | rtsp://10.2.50.158/h264          | Ē |
| 3          | LS-400-S1     | rtmp://10.2.50.115/live/LS400-S1 | Ē |
| 4          | LS-300-Other  | rtsp://10.2.50.143/movie         | Ē |
| 5          | CI-T21H-Peter | rtsp://10.2.50.135/h264          | Ē |
| Name :     |               |                                  |   |
| URL :      |               |                                  |   |
|            |               |                                  |   |

Enter the channel name and URL, Apply to add.

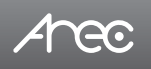

# DS-X01 User Manual

Video Streaming Protocol :

| RTMP | In the protocol setting field, copy and paste the Server or Stream URL and Stream name provided by you CDN or server administrator in the format rtmp://serverurl/streamname. |
|------|----------------------------------------------------------------------------------------------------|
| RTP  | Enter the destination IP address and the port number where the streaming is played in the format rtp://@ip:port.<br>For example, rtp://@226.10.24.32:7000                     |
| RTSP | Enter the destination URL                                                                                                    |

#### 1.1.2 Audio

Adjust the volume of input and output.

| ** | Media I/O    | $\sim$ | Audio                 |         |
|----|--------------|--------|-----------------------|---------|
|    | Video inputs |        |                       |         |
|    | Audio        |        | Input volume control  | Default |
|    | Display      |        | HDMI1 / Line-in 1     |         |
| ×  | System       | >      | IOO 100               |         |
|    | Account      |        | HDMI2 / Line-in 2     |         |
|    |              |        | I(1) 100              |         |
|    |              |        | Encoder (RTP/RTMP)    |         |
|    |              |        | Current volume        |         |
|    |              |        | Output volume control | Default |
|    |              |        | Line output           |         |
|    |              |        | HDMI output           |         |

Input volume control - Users can adjust the volume of HDMI1/Line-in 1, HDMI2/Line-in 2 and stream. Configurable range of sound input is 0-125. The nearby volume meter indicates the encoded audio current volume. Output volume control - Adjust the Line output or HDMI output volume.

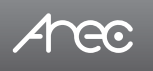

## 1.1.3 Display

| ** | Media I/O    | ~ [ | Display                                 |  |  |
|----|--------------|-----|-----------------------------------------|--|--|
|    | Video inputs |     | Play Inc. atting                        |  |  |
|    | Audio        |     | Display settings                        |  |  |
|    | Display      |     | On-screen language :                    |  |  |
| Ж  | System       | >   | English                                 |  |  |
| •  | Account      | I.  | Apply                                   |  |  |
|    |              |     | Video output settings                   |  |  |
|    |              |     | HDMI output mode :                      |  |  |
|    |              |     | Preview with On-screen menu             |  |  |
|    |              |     | VGA output mode : Monitor input sources |  |  |
|    |              |     | Apply                                   |  |  |
|    |              |     |                                         |  |  |
|    |              |     | Screen color adjustment                 |  |  |
|    |              |     | НЪМІ                                    |  |  |
|    |              |     | Brightness 34                           |  |  |
|    |              |     | Contrast 46                             |  |  |
|    |              |     | Saturation 50                           |  |  |
|    |              |     | Hue 52                                  |  |  |
|    |              |     |                                         |  |  |

Set the DS-X01 on screen display language, video output settings and color adjustment.

On-screen language: Change the GUI language.

Video output settings: Setting the HDMI display Monitor input sources or Preview with On-screen menu. Screen color adjustment(HDMI and VGA): Change the Brightness, Contrast, Saturation and Hue

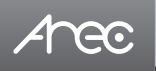

#### 1.2 System

The pages within System include the following :

| 🔀 System        |                                                             |                                                     |
|-----------------|-------------------------------------------------------------|-----------------------------------------------------|
| System settings |                                                             |                                                     |
| Network         |                                                             |                                                     |
| Firmware        |                                                             |                                                     |
| Configuration   |                                                             |                                                     |
| System settings | Contains device identification, date                        | e and time configuration, and booting settings.     |
| Network         | The device IP assignment in the ne                          | etworking.                                          |
| Firmware        | Displays the current firmware v<br>firmware for the device. | ersion, and provides web-based user a way to update |
| Configuration   | Export / Import the configuration.                          |                                                     |

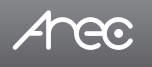

# 1.2.1 System settings

The basic information and initial date/time of this device are configured here.

| 🖘 Media I/O 💦 🔪 | System settings                                                             |   |
|-----------------|-----------------------------------------------------------------------------|---|
| 💥 System 🗸 🗸    | Device identification                                                       |   |
| Network         | Hostname : Hostname follows RPC-952 internet host table specification.      |   |
| Configuration   | Device description :                                                        |   |
| Account         | DS-X01                                                                      |   |
| _               | Brand :                                                                     |   |
|                 | AREC Inc.                                                                   |   |
|                 | Model :                                                                     |   |
|                 | DS-X01                                                                      |   |
|                 | Serial number :                                                             |   |
|                 | MAC:                                                                        |   |
|                 | 7C38666/816E                                                                |   |
|                 | Apping                                                                      |   |
|                 | Date and time                                                               |   |
|                 | Device current date and time :                                              |   |
|                 | 2019-07-16 03:48:31                                                         |   |
|                 | Time zone :                                                                 |   |
|                 | GMT                                                                         |   |
|                 | Setting mode :                                                              |   |
|                 | NTP service                                                                 |   |
|                 | NTP server url :                                                            |   |
|                 | poolntporg                                                                  |   |
|                 | Apply                                                                       |   |
|                 | Bottimade                                                                   |   |
|                 |                                                                             |   |
|                 | File format<br>File format<br>Sile (Max): 3 MB<br>Resolution(Max): 1320x080 |   |
|                 | Appy                                                                        |   |
|                 | Power                                                                       |   |
|                 | Power mode :                                                                |   |
|                 | Boot-up with power button                                                   |   |
|                 | Apply                                                                       |   |
|                 | Consulate PC 1057 Into All Bulder Record                                    | _ |

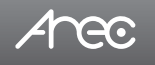

Device identification - Set the name (device description) for this device.

Date and Time – Set the device date, time, and time zone manually/ be synchronized to PC, or with an external NTP (network time protocol) server.

Boot image - Change the boot screen image. The boot screen is the image you will see when you boot up the device.

Click Browse button and select the desired file in the Open dialog box. The file name would appears with the newly uploaded image. Click Apply button at the bottom corner to apply the settings, or click Cancel to give it up.

Power - Choose how to turn on the device.

NOTE: The boot screen file must be in PNG format, maximum size 1920x1080px.

#### 1.2.2 Network

By default DS-X01 uses DHCP to obtain an IP Address via a router or any DHCP server. To use a static IP address for your device, configure the network settings in this webpage.

| ** | Media I/O                 | > | Network                                                                      |  |  |
|----|---------------------------|---|------------------------------------------------------------------------------|--|--|
| ×  | System                    | ~ | Network settings                                                             |  |  |
|    | Network                   |   | The system will reboot after changing the network settings. Please re-login. |  |  |
|    | Firmware<br>Configuration |   | IP assignment :                                                              |  |  |
| :  | Account                   |   | IP address :                                                                 |  |  |
|    |                           |   | Subnet mask :                                                                |  |  |
|    |                           |   | 25255550<br>Default gateway :                                                |  |  |
|    |                           |   | 102:50254 Primary DNS Server :                                               |  |  |
|    |                           |   | 10100.0.1                                                                    |  |  |
|    |                           |   | Secondary DNS Server :                                                       |  |  |
|    |                           |   | Αρείγ                                                                        |  |  |
|    |                           |   |                                                                              |  |  |

IP assignment – Select DHCP to have IP address be allocated by a router or any DHCP server being connected; or Select Static IP and enter the required network settings including IP address / subnet mask / default gateway/ DNS server. Click Apply at lower right corner, click Confirm in popup dialog box.

NOTE: The system will automatically reboot to complete the network settings. Login the updated IP address after the system restarts.

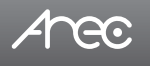

#### 1.2.3 Firmware

This page displays the device firmware version. To update the firmware, click "Update" and a dialog box opens asking you to select the file. Select the desired file and click "Open", the dialog box closes and the file name appears underneath. Click "Apply" to start firmware update. Click "Cancel" if the uploaded file is no longer wanted.

NOTE: System will reboot automatically when the firmware update is completed. It might takes a few minutes. Do not shutdown/ power off the system during firmware updating.

| ** | Media I/O     | Fir | mware              |
|----|---------------|-----|--------------------|
| ×  | System V      |     | Firmware           |
|    | Network       |     | MCU version :      |
|    | Firmware      |     | V6.7               |
|    | Configuration |     | Firmware :         |
| *  | Account       |     | v9.0.0.4<br>Update |
|    |               | _   |                    |

Service data : Export the log file to your computer or upload it to the Customer Service Server. Input the file name, and then click "Export" or "Upload".

NOTE : The length of the string is 0~16 characters, allowing letters, numbers, symbols 11(~!@\$%^&+-+\_).

| Service data                         |  |  |
|--------------------------------------|--|--|
| Export the log file to your computer |  |  |
| Description : 🏷                      |  |  |
|                                      |  |  |
| Export                               |  |  |

Reset : Reset to factory default. Check if you want to keep your network settings, and click "Reset". The dialog pop out and ask you "System will reboot after updating, continue?

" Click "Confirm" to start reset.

| Reset                       |  |
|-----------------------------|--|
| Reset to factory default    |  |
| Except the network settings |  |
| Reset                       |  |

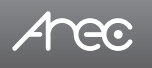

### 1.2.4 Configuration

You can export or import the configuration in this page :

| 🖘 Media I/O     | > Configuration                 |
|-----------------|---------------------------------|
| X System        |                                 |
| System settings | Export                          |
| Network         | All configuration               |
| Firmware        | Audio and Display Sources list  |
| Configuration   | -                               |
| 👤 Account       | Expert                          |
|                 | Import<br>Load a configuration. |

Export : Select the configuration to export and click "Export". Import : Click "Import"to load a configuration.

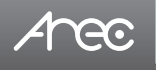

## 1.3 Account

Users can set the system account password etc.

| 🖘 Media I/O | > | Account management |
|-------------|---|--------------------|
| 🔀 System    | > |                    |
| 💄 Account   |   | Administrator 📎    |
|             |   | Username :         |
|             |   | admin              |
|             |   | New password :     |
|             |   |                    |
|             |   | Confirm password : |
|             |   |                    |
|             |   | Apply              |
|             |   |                    |

Changing username and password with Administration :

- (1) New User: Enter a user login name that you want.
- (2) New Password: Enter the user login password that you want.
- (3) Confirm Password: Requires you to enter your password again for confirmation.
- (4) Click Apply.

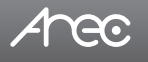

# **Chapter 2 The Local Display**

Allows for Selecting Video Sources from Up to 99 1080p IP streams and 2 Local HDMI/VGA Inputs, and Displays via HDMI and VGA/Line-Out Outputs.

#### 2.1 On-screen menu

After the USB port is connected to the mouse, user can click the menu on the screen. GUI allow user to switch the video source view on the display.

Note: on-screen GUI is selectable between HDMI and VGA display port, please refer to 1.1.3 Display

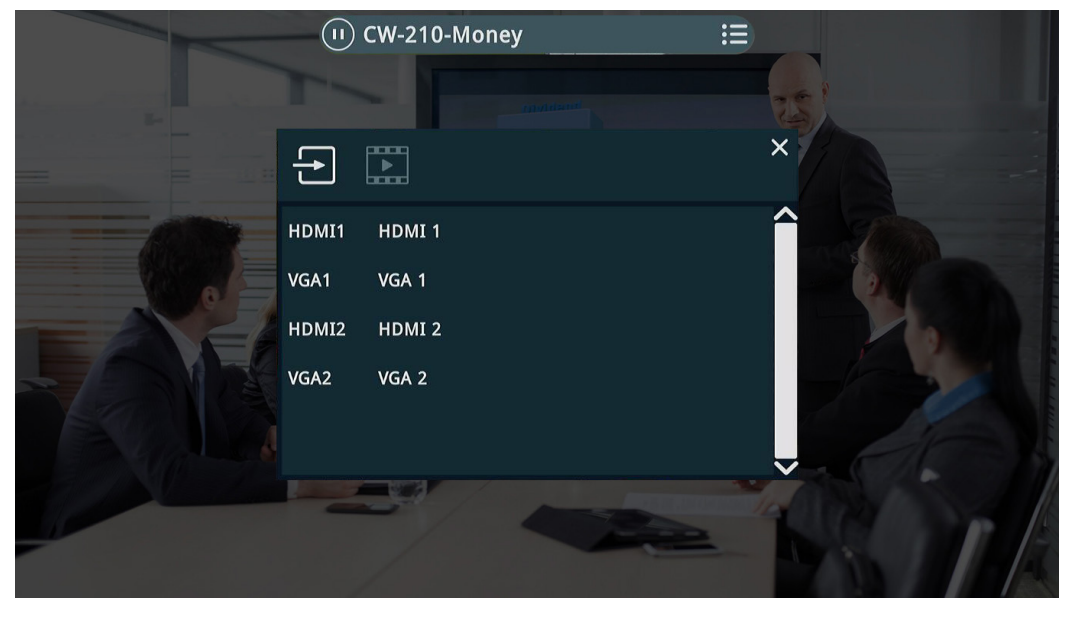

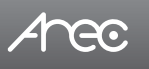

#### 2.1.1 Functions

This section introduces the names and the functions of these buttons.

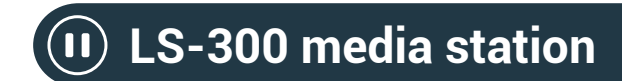

#### a. Pause button

Click (1) button the DS-X01 will stop preview the video channel. The screen will show as below. Click the button again resume the HDMI / VGA or stream.

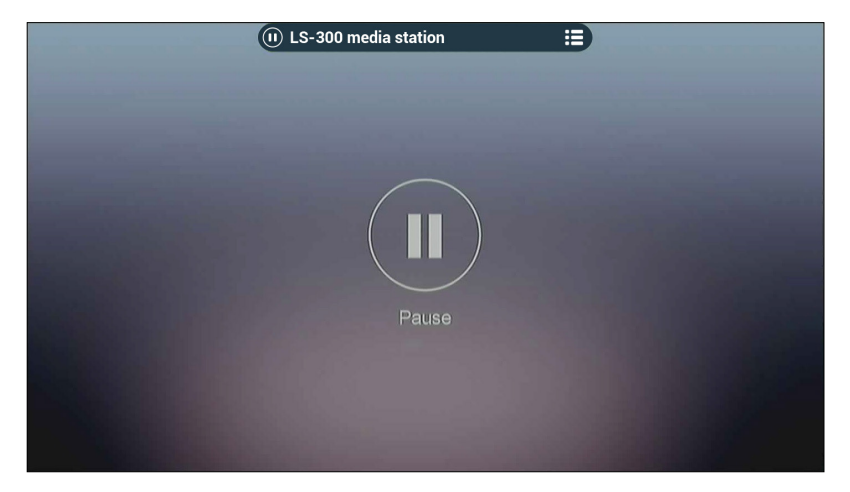

#### b. A list of all channels

Click 🗮 , HDMI / VGA sources and streaming sources which you setting in the Media I/O / Video inputs. Click the source on the dialog or use buttons on the front panel can switch the channel.

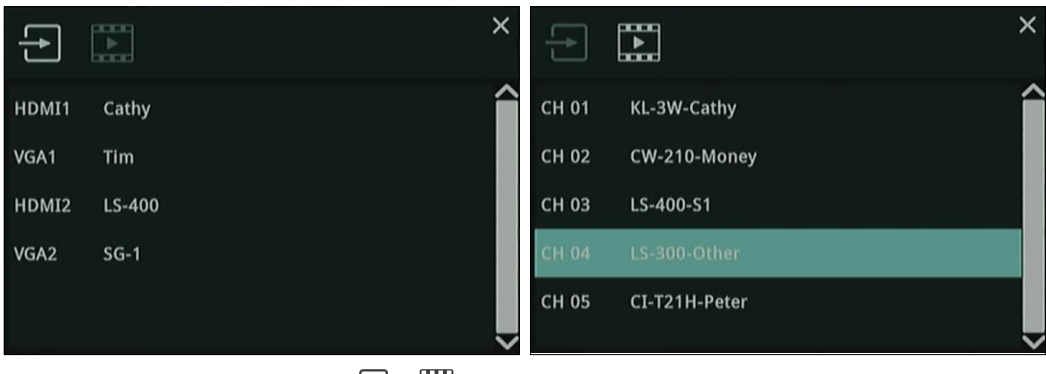

Note: Up and Down will cycle through the  $\rightarrow$  or  $\implies$  list.

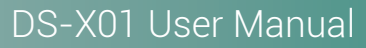

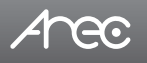

#### 2.1.2 Others

Click "Info" button on the front panel, the dialog as below.

1. Information

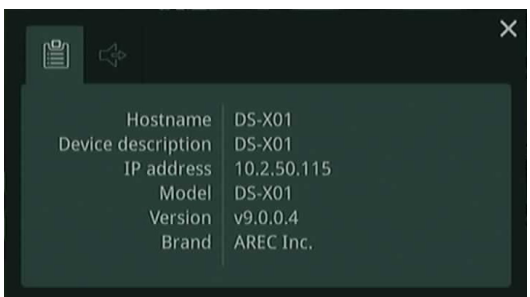

Show device information: Hostname/ Device description/ IP address/ Model/ Version/ Brand

2. Audio out

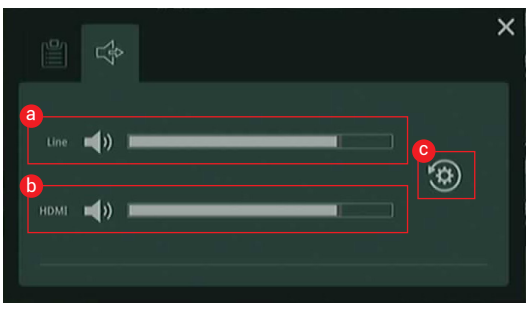

Audio Output Volume Control a. Line : Mute/ Down/ Up b. HDMI : Mute/ Down/ Up

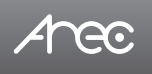

#### 2.2 Monitor

The DS-X01 HDMI output defaults to the monitor input source, which switches the video through the On-screen menu or the up/down buttons.

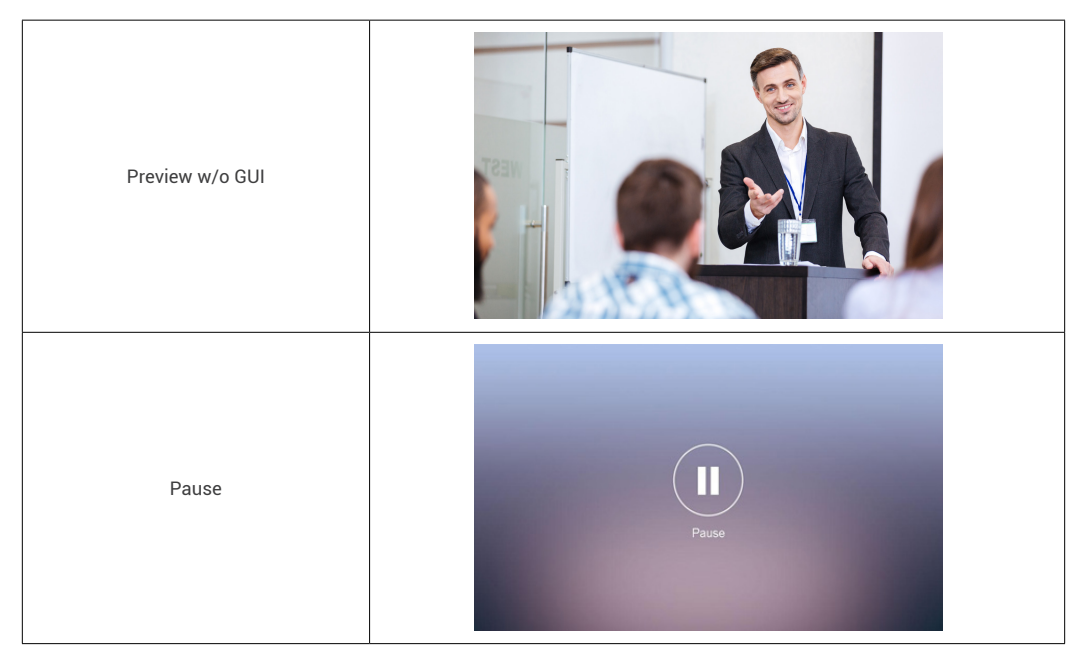

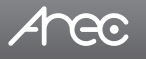

# **Table of On Screen Display Icons**

The DS-X01 provides HDMI or VGA output. On screen display there are event icons and sometimes the error operation warnings.

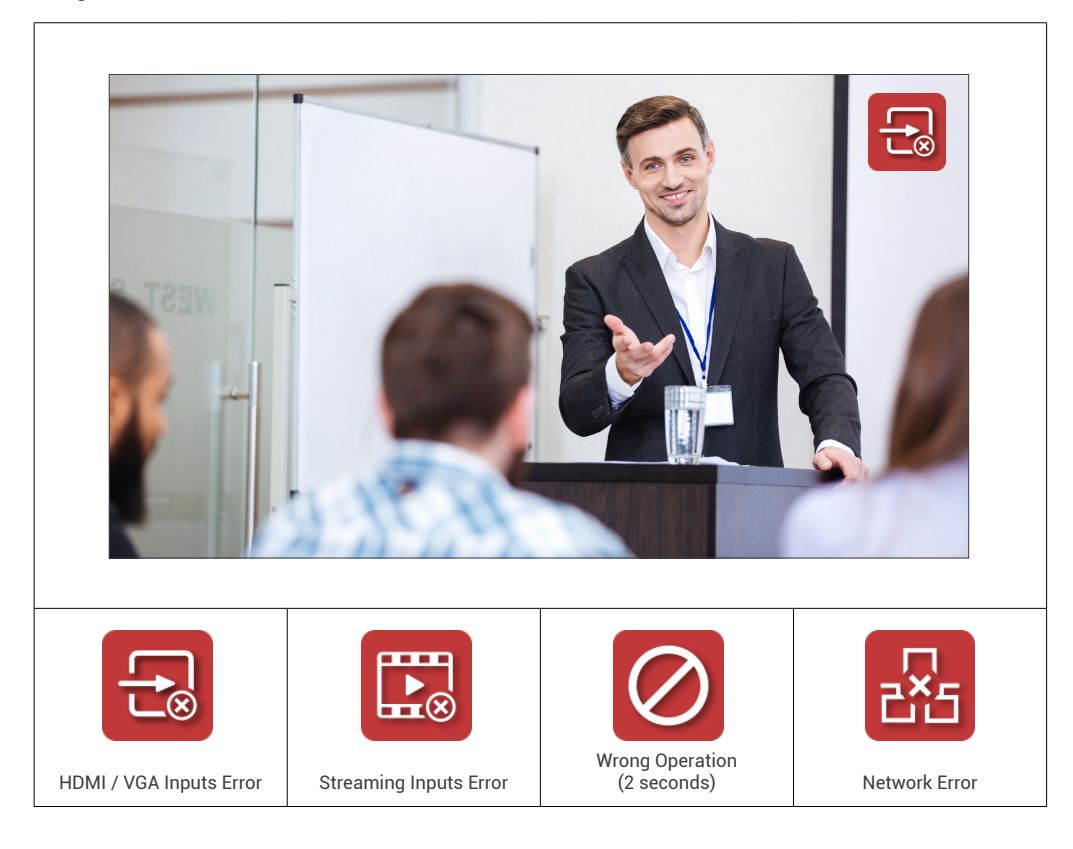

# Arec

# DS-X01 User Manual

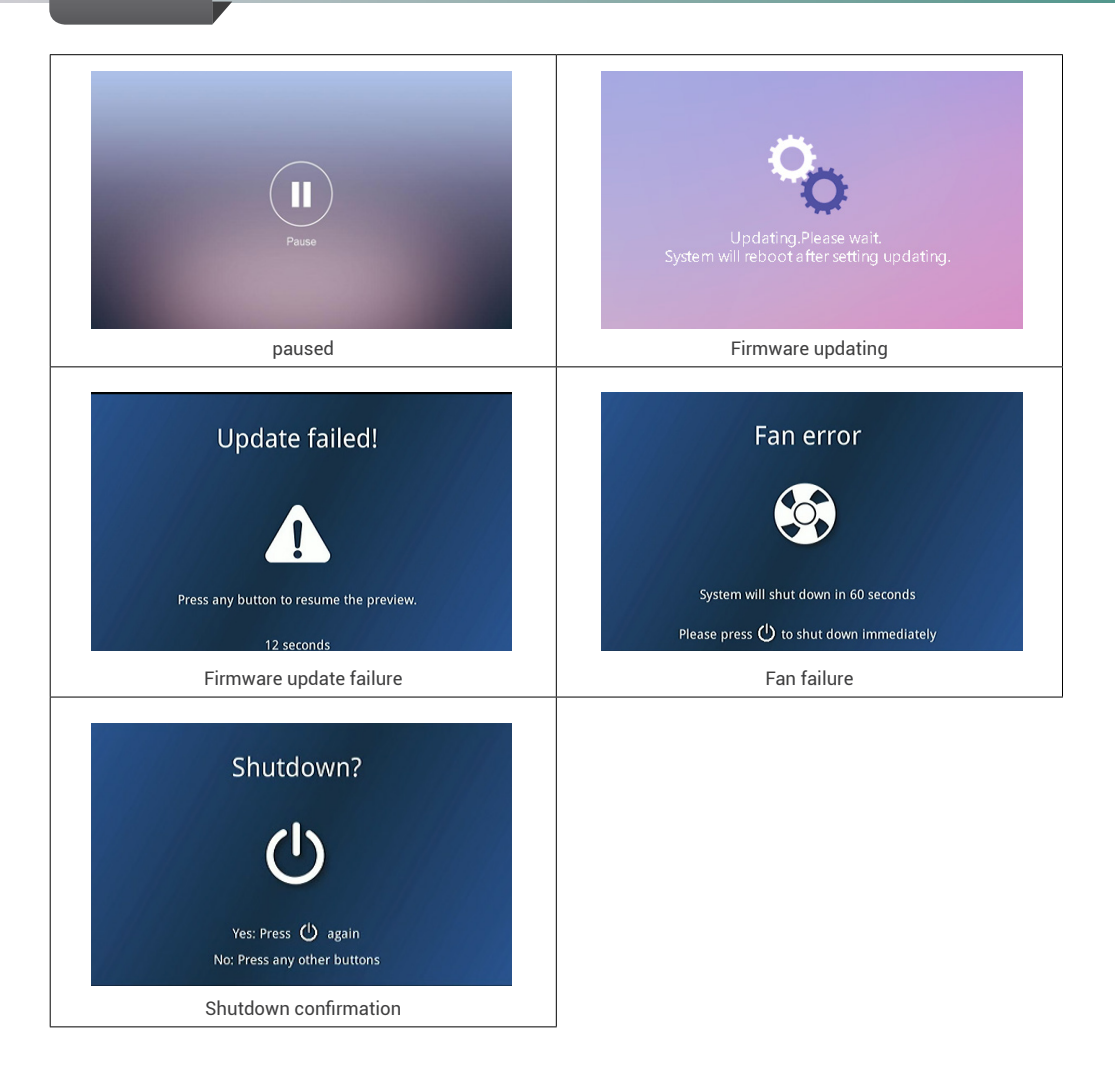

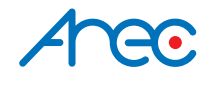

AREC Inc.© All Rights Reserved 2019. I www.arec.com All information contained in this document is Proprietary

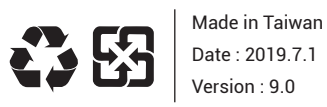

AREC have the right to change or improve product specifications, without obligation to notify any user. Go to www.arec.com get the latest information related to the product or additional information.